### Troubleshooting Choice Ready North Dakota Records

| ND EdPortal       | Profile     | My Training   | SLDS Training      | Help      |             |      |  | [Sign in ] |
|-------------------|-------------|---------------|--------------------|-----------|-------------|------|--|------------|
|                   | orth<br>duc | Dako<br>ation | ta<br>Portal       |           |             |      |  |            |
| Log In            |             |               |                    |           |             |      |  |            |
|                   |             | Lo            | gin<br>ID<br>sword | •••       | @ K12       | •    |  |            |
|                   |             |               | Lc                 | og In 🛛 🕤 | Forgot Pass | word |  |            |
| © 2020 - North Da | kota        |               |                    |           |             |      |  |            |

# **SLDS** Permissions

### How are permissions granted?

- District Security Admin
  - SLDS security application
  - Submitting a ticket to the NDIT Service Desk

### Level of permissions

- Records
  - Choice Ready
    - School level

https://edportal.nd.gov/records

### Enter in k12.nd.us login and password

| North Dakota<br>Education Portal |
|----------------------------------|
| Login                            |
| Login ID: K12 -                  |
| Password:                        |
| Login  Forgot Password?          |
|                                  |

### **Guidance** Documents

North Dakota Records Home Search Upload Choice Ready Data Submit Year Reports Admin

Hello, k12\jane.hovda! Sign out Account Settings

### North Dakota EdPortal Records

### **Choice Ready**

Create and view Choice Ready data for North Dakota students.

Choice Ready Guidance document: https://www.nd.gov/dpi/sites/www/files/documents/Division of SS&I/ESSA/Choice Ready/North Dakota Choice Ready Guidance.pdf

Alternate Choice Ready Guidance document: https://www.nd.gov/dpi/sites/www/files/documents/Division of SS&I/ESSA/Choice Ready/ALternate Choice Ready Reporting Guidance.pdf

The North Dakota Records will list every student that is enrolled in your school for at least one day or more for each school year. Please complete as much information for every student (Grades 9 – 12) on this tool for statewide measurements. Please submit the most complete Choice Ready information possible for all students listed in this report, even if they are no longer enrolled in your school. Your responses may supplement information for students enrolled at other public high schools in North Dakota and will inform a statewide Choice Ready measure.

**Reminder:** The Choice Ready calculation for accountability is based upon the number of students in an academic year enrolled in each school for at least 120 days who earn a high school diploma, meet Essential Skills requirements, and fulfill at least two of the measures (Post-Secondary, Workforce, or Military / Life Skills Ready).

#### WARNING! \*\*\*North Dakota Records is a collection tool for Choice Ready only\*\*\*

Do not use this North Dakota Records portal for ESSA Accountability Reporting or for public information, as the information displayed will not be accurate for ESSA Accountability use. You must use the SLDS Ed Portal or "Insights" Dashboard for ESSA Accountability Choice Ready data.

This data collection tool is not aligned with the Choice Ready measure for ESSA Accountability, including the requirement that a student be a high school graduate and enrolled for 120 days or more (Full Academic Year or "FAY") to count in the numerator for the Choice Ready calculation.

#### NORTH DAKOTA CHOICE READY

The North Dakota CHOICE READY framework is a tool to assist educators to ensure all students successfully depart high school possessing the ESSENTIAL SKILLS necessary to be ready for life. The journey begins by ensuring students leave having the ESSENTIAL SKILLS to be successful for whichever path they choose. Students shall then strive to be POST-SECONDARY READY, WORFORCE READY, and/or MILITARY READY.

### ESSENTIAL SKILLS

#### Earn a North Dakota high school diploma

Complete a 9-week Career Education Course/Individual Counseling (15.1-21-18), Financial Literacy (15.1-21-21), and pass ND Civics Test (15.1-21-27) and four or more additional indicators:

- 25 hours of Community Service
- 95% Attendance (not counting school related absences)

Two or more years in organized Co-Curricular Activities

Career Exploration Experience

- Two or more years in organized Extra-Curricular Activities
   Successfully complete a Capstone Project
  - Successfully complete an on-line learning course
- Demonstrate competency in 21st Century Skills

Students shall then complete two or more of the CHOICE READY components below.

#### POST-SECONDARY READY

#### Complete a Four-Year Rolling Career Plan, and earn a 2.8 GPA or greater, and complete one academic indicator set below:

ACT / SAT minimum or subsection scores:

ACT English—18 SAT Reading/Writing—480 ACT Reading—22 SAT Math—530 ACT Math—21

or

ACT Science—23

Two or more additional indicators:

Advanced Placement Course (A, B or C) (1, 2, or 3)
Dual Credit Course (English or Math) (A, B or C) or (1, 2, or 3)
Algebra II (A, B or C) or (1, 2, or 3)
Advanced Placement Exam (3+)
International Baccalaureate Exam (4+)

- 3.0 GPA in core course requirement for NDUS admission CLEM/CREAM (Eng./Math) Course (70% or greater)
- CLEM/CREAM (Eng./Mat NDSA (Reading/Math) L

9

### WORKFORCE READY

Complete a Four-Year Rolling Career Plan, and complete two or more additional indicators:

- Complete three CTE courses or more (A, B, or C) or (1, 2, or 3)
- Complete Career Ready Practices (3.0)
- Dual Credit Course (A, B or C) or (1, 2, or 3)
- WorkKeys (Gold or Silver)
- Technical Assessment / Industry Credential
- Workplace Learning Experience (40 hrs.)
- Work-based Learning Experience (Perkins V) (40 hrs.)
- CLEM/CREAM (Eng./Math) Course (70% or greater) NDSA (Reading/Math) Level 3 or greater or (ACT for Accountability: English 19/Mathematics 22)

### MILITARY READY

Complete a Four-Year Rolling Career Plan, ASVAB score of 31 or greater (as determined by branch), or acceptance into the military. Quality Citizenship (No Expulsions/Suspensions), Physically Fit (Students who have successfully completed required PE courses (A, B. or C) or (1, 2, or 3)

Complete **two or more** additional indicators from the **Post-Secondary** or **Workforce** options.

Revised 08/11/2020

### Select Search

North Dakota Records Home

Search Upload C

Upload Choice Ready Data Submit Year Reports Admin

Hello, k12\jane.hovda!

12\jane.hovda! Sign out Account Settings

### North Dakota EdPortal Records

### **Choice Ready**

Create and view Choice Ready data for North Dakota students.

Choice Ready Guidance document: https://www.nd.gov/dpi/sites/www/files/documents/Division of SS&I/ESSA/Choice Ready/North Dakota Choice Ready Guidance.pdf

Alternate Choice Ready Guidance document: https://www.nd.gov/dpi/sites/www/files/documents/Division of SS&I/ESSA/Choice Ready/ALternate Choice Ready Reporting Guidance.pdf

The North Dakota Records will list every student that is enrolled in your school for at least one day or more for each school year. Please complete as much information for every student (Grades 9 – 12) on this tool for statewide measurements. Please submit the most complete Choice Ready information possible for all students listed in this report, even if they are no longer enrolled in your school. Your responses may supplement information for students enrolled at other public high schools in North Dakota and will inform a statewide Choice Ready measure.

**Reminder:** The Choice Ready calculation for accountability is based upon the number of students in an academic year enrolled in each school for at least 120 days who earn a high school diploma, meet Essential Skills requirements, and fulfill at least two of the measures (Post-Secondary, Workforce, or Military / Life Skills Ready).

#### WARNING! \*\*\*North Dakota Records is a collection tool for Choice Ready only\*\*\*

Do not use this North Dakota Records portal for ESSA Accountability Reporting or for public information, as the information displayed will not be accurate for ESSA Accountability use. You must use the SLDS Ed Portal or "Insights" Dashboard for ESSA Accountability Choice Ready data.

This data collection tool is not aligned with the Choice Ready measure for ESSA Accountability, including the requirement that a student be a high school graduate and enrolled for 120 days or more (Full Academic Year or "FAY") to count in the numerator for the Choice Ready calculation.

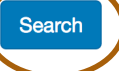

### Search Students

| North Dakota Records | Home Search     | Upload Choice | e Ready Data | Submit Year | Reports | Admin      |   | F          | ello, k12∖jane.hovda! | Sign out | Account Settings |
|----------------------|-----------------|---------------|--------------|-------------|---------|------------|---|------------|-----------------------|----------|------------------|
| Search Student       | S               |               |              |             |         |            |   |            |                       |          |                  |
| District             |                 |               | School       |             |         |            |   | School Yea | ır                    |          |                  |
| Bottineau 1          |                 | •             | Bottineau    | High School |         |            | • | 2020-20    | 21                    |          | •                |
| First Name           |                 | Last Name     |              |             | State S | Student ID |   |            |                       |          |                  |
|                      | E               |               |              |             |         |            |   |            |                       |          |                  |
| Grade Level Start    | Grade Level End | I             | Choice Read  | ly Туре     |         |            |   |            |                       |          |                  |
| 12 •                 | 12              | •             | All          |             |         | •          |   |            |                       |          |                  |
| Search Clear         |                 |               |              |             |         |            |   |            |                       |          |                  |
| Results              |                 |               |              |             |         |            |   |            |                       |          |                  |

|                                                                                                    | Г |                                                                                                    |
|----------------------------------------------------------------------------------------------------|---|----------------------------------------------------------------------------------------------------|
| To view a particular grade level:                                                                             |   | To view an individual student:                                                                                       |
| Select District                                                                                               |   | Select District                                                                                                    |
| Select School                                                                                                 |   | Select School                                                                                                    |
| School Year will default to the current year                                                                  |   | School Year will default to the current year                                                                         |
| Select Grade Level Start and Grade Level End                                                                  |   | Enter in first name, last name, or state student ID                                                                  |
| Select Search                                                                                                 |   | Select Search                                                                                                    |
| School Year will default to the current year<br>Select Grade Level Start and Grade Level End<br>Select Search |   | School Year will default to the current year<br>Enter in first name, last name, or state student ID<br>Select Search |

### Select State Student ID for student

| Res | ults             |                   |      |             |               |                   |             |
|-----|------------------|-------------------|------|-------------|---------------|-------------------|-------------|
|     | State Student ID | Last Name First N | lame | Grade Level | Date of Birth | Choice Ready Type | Edit Locked |
|     | 1095379712       |                   |      | 12          | 8/19/2003     | Standard          |             |
|     | 1095384907       |                   |      | 12          | 11/4/2002     | Standard          |             |
|     | 1095458356       |                   |      | 12          | 9/22/2002     | Standard          |             |
|     | 1095468294       |                   |      | 12          | 10/13/2002    | Standard          |             |
| 0   | 4184853643       |                   |      | 12          | 9/30/2002     | Standard          |             |
|     | 1095612857       |                   |      | 12          | 1/18/2003     | Standard          |             |
|     | 1081069177       |                   |      | 12          | 8/28/2003     | Standard          |             |
|     | 4423539024       |                   |      | 12          | 12/25/2002    | Standard          |             |
|     | 1069802413       |                   |      | 12          | 3/9/2003      | Standard          |             |
|     | 1084807479       |                   |      | 12          | 1/7/2003      | Standard          |             |
|     | 3007709426       |                   |      | 12          | 8/27/2002     | Standard          |             |
|     | 1076388573       |                   |      | 12          | 12/21/2002    | Standard          |             |
|     | 1095766260       |                   |      | 12          | 3/7/2003      | Standard          |             |

### Auto Populated Fields

### **Assessments**

ACT SAT WorkKeys NDSA CREAM CLEM

### **Academic**

High School Diploma ND Civics Test CTE courses Dual Credit Algebra II AP Exam

Meets Quality Citizenship Physically Fit 95% Attendance GPA

## **Essential Skills**

| Student Info                                    |                                                                 |   |
|-------------------------------------------------|-----------------------------------------------------------------|---|
| Name:                                           |                                                                 |   |
| Date of Birth:                                  |                                                                 |   |
| State Student ID:                               |                                                                 |   |
| A cloud icon 💠 next to an element name indicate | es that it can be automatically populated if data is available. |   |
| Essential Skills                                |                                                                 |   |
| Essential Skills                                |                                                                 |   |
| Earn a North Dakota high                        | school diploma 💠 🛛 Yes 🔿 No 💿 N/A                               | C |
| Complete a 9-week Career Education<br>Couns     | າ Course/Individual O Yes O No 💿 N/A<br>seling (15.1-21-18)     | C |
| Complete Financial Lit                          | teracy (15.1-21-21) O Yes O No 💿 N/A                            | C |
| Pass ND Civics T                                | <b>`est (15.1-21-27) </b> ○ Yes <b>᠑</b> No ○ N/A               | C |

### Date Civics Test Passed

| General    | Fall/Spring Submission      | EL/Imm/Ref       | IEP/Special Ed | Title I    | Migrant | Homeless | Military Info | Records Release | CRDC |  |  |
|------------|-----------------------------|------------------|----------------|------------|---------|----------|---------------|-----------------|------|--|--|
|            |                             |                  |                |            |         |          |               |                 |      |  |  |
| Fall/Sprin | ng Submission Information   | I                |                |            |         |          |               |                 |      |  |  |
| Current R  | Resident Educational Entity | /                | Northern C     | Cass 97 (0 | )9097)  |          | *             |                 |      |  |  |
| HS Units   |                             |                  |                |            |         |          |               |                 |      |  |  |
| 21st Cent  | tury                        |                  |                |            |         |          |               |                 |      |  |  |
| CTB Labe   | el Group                    |                  |                |            |         |          |               |                 |      |  |  |
| Program    | Section Code                |                  |                |            |         |          |               |                 |      |  |  |
| Student V  | With Child                  |                  |                |            |         |          |               |                 |      |  |  |
| Displaced  | d Homemaker                 |                  |                |            |         |          |               |                 |      |  |  |
| Received   | GED                         |                  |                |            |         |          |               |                 |      |  |  |
| Direct Ce  | rt                          |                  |                |            |         |          |               |                 |      |  |  |
| Date App   | roved to Graduate with Op   | tional Curriculu | MM/DD/YY       | YY         |         |          |               |                 |      |  |  |
| Date Civi  | cs Test Passed              |                  | MM/DD/YY       | YY         |         |          |               |                 |      |  |  |

## Essential Skills - continued

### Four or more additional indicators

| 25 hours of Community Service                              | ○ Yes ○ No ● N/A | Ľ |
|------------------------------------------------------------|------------------|---|
| 95% Attendance (not counting school related absences) 💠    | O Yes ◯ No ◯ N/A | C |
| Career Exploration Experience                              | ○ Yes ○ No • N/A | C |
| Two or more years in organized Co-Curricular Activities    | ○ Yes ○ No ● N/A | C |
| Two or more years in organized Extra-Curricular Activities | ○ Yes ○ No ● N/A | C |
| Successfully complete a Capstone Project                   | ○ Yes ○ No ● N/A | C |
| Successfully complete an on-line learning course           | ○ Yes ○ No ○ N/A | C |
| Demonstrate competency in 21st Century Skills              | ○ Yes ○ No • N/A | C |

# Post Secondary Skills

| Complete a Four                                                                                                    | E                             | G                                                        |   |
|----------------------------------------------------------------------------------------------------|-------------------------------|----------------------------------------------------------|---|
| Year Rolling Plan -<br>Grade 9                                                                                                    |                               |                                                          |   |
| Complete a Four                                                                                                    |                               | G                                                        | 1 |
| Year Rolling Plan -<br>Grade 10                                                                                                    |                               |                                                          |   |
| Complete a Four                                                                                                    |                               | G                                                        | D |
| Year Rolling Plan -<br>Grade 11                                                                                                    |                               |                                                          |   |
| Complete a Four                                                                                                    |                               | G                                                        |   |
| Year Rolling Plan -<br>Grade 12                                                                                                    |                               |                                                          | - |
| Earn a 2.8 GPA or greater 🍖                                                                                                    | 4                             | C                                                        |   |
| ACT / SAT m                                                                                                    | inimum outcoation             |                                                          |   |
| scores                                                                                                    | inimum subsection             |                                                          |   |
| ACT English - 18                                                                                                    | 24                            | C                                                        |   |
| ACT English - 18                                                                                                    | 24<br>25                      | C                                                        |   |
| ACT English - 18                                                                                                    | 24<br>25                      | C                                                        |   |
| ACT English - 18<br>ACT Reading - 22<br>ACT Math - 21                                                                                                    | 24       25       20          | 6                                                        |   |
| ACT English - 18<br>ACT Reading - 22<br>ACT Math - 21<br>ACT Science - 23                                                                                                    | 24       25       20       23 | ()<br>()<br>()<br>()<br>()<br>()<br>()<br>()<br>()<br>() |   |
| ACT English - 18<br>ACT English - 18<br>ACT Reading - 22<br>ACT Math - 21<br>ACT Science - 23<br>T                                                                                                    | 24       25       20       23 | 6<br>6<br>6<br>6                                         |   |
| ACT English - 18<br>ACT English - 18<br>ACT Reading - 22<br>ACT Math - 21<br>ACT Science - 23<br>The section of the section of the secti | 24       25       20       23 |                                                          |   |
| ACT English - 18<br>ACT English - 18<br>ACT Reading - 22<br>ACT Math - 21<br>ACT Science - 23<br>TReading/Writing -<br>480                                                                                                    | 24       25       20       23 |                                                          | ( |

#### o or more additional indicators 🗸 ○ Yes ○ No ○ N/A C Advanced ment Course (A, B, or C) C redit Course ○ Yes ○ No ○ N/A lish or Math) A, B, or C) 🐬 C ora II (A, B, or Yes O No O N/A C) 💠 C Yes O No O N/A Advanced ement Exam (3+) 💠 C Yes O No O N/A International accalaureate Exam (4+) C GPA in core 4 course uirement for S admission Ð C LEM/CREAM ○ Yes ○ No ○ N/A Math) Course % or greater) ÷

# Workforce Ready

| Workforce S                                        | <b>ikills</b> |   |
|----------------------------------------------------|---------------|---|
| Complete a Four<br>Year Rolling Plan -<br>Grade 9  |               | C |
| Complete a Four<br>Year Rolling Plan -<br>Grade 10 |               | G |
| Complete a Four<br>Year Rolling Plan -<br>Grade 11 |               | C |
| Complete a Four<br>Year Rolling Plan -<br>Grade 12 |               | G |

### Two or more additional indicators 🗹

| Complete three CTE<br>courses or more (A,<br>B, or C) 💠   | <ul> <li>Yes</li> </ul> | ⊖ No | ○ N/A | C |
|-----------------------------------------------------------|-------------------------|------|-------|---|
| Complete Career<br>Ready Practices<br>(3.0)               | ⊖ Yes                   | ○ No | • N/A | C |
| Dual Credit Course<br>(A, B, or C) 💠                      | ⊖ Yes                   | No   | ○ N/A | C |
| WorkKeys (Gold or<br>Silver) 💠                            | Yes                     | ⊖ No | • N/A | C |
| Technical<br>Assessment /<br>Industry Credential          | ⊖ Yes                   | ⊖ No | • N/A | ď |
| Work-place Learning<br>Experience (40 hrs)                | ) Yes                   | ⊖ No | • N/A | C |
| Work-based<br>Learning Experience<br>(Perkins V) (40 hrs) | ⊖ Yes                   | ○ No | • N/A | ď |
| CLEM/CREAM<br>(Eng/Math) Course<br>(70% or greater) 💠     | ⊖ Yes                   | ⊖ No | • N/A | C |
| NDSA<br>(Reading/Math) Level<br>3 or greater 🂠            | <ul> <li>Yes</li> </ul> | ⊖ No | ○ N/A | ď |

# Military Ready

|                                                                 |               | 0000             | ondary of tro                                      | INDIGE      |          |   | CLEM/CREAM                                              | 🗆 Yes 🔿 No 🔇 | N/A | Ø |
|-----------------------------------------------------------------|---------------|------------------|----------------------------------------------------|-------------|----------|---|---------------------------------------------------------|--------------|-----|---|
|                                                                 |               | Adv              | vanced Placement<br>Course (A, B, or C)            | ⊖Yes ⊖N     | io 💿 N/A | G | (Eng/Math) Course<br>(70% or greater) 💠                 |              |     |   |
| Military Ready                                                  |               | D<br>(English    | Dual Credit Course<br>n or Math) (A, B, or<br>C) 💠 | ○ Yes ○ N   | lo 🧿 N/A | G | Complete three CTE<br>courses or more (A,<br>B, or C) Ф | • Yes 🔿 No 📿 | N/A | C |
| Military Skills                                                 |               | Algebra          | ra II (A, B, or C) 💠                               | 🗿 Yes i 🔘 N | io 🔿 N/A | G | Complete Career<br>Ready Practices                      | ⊖Yes ⊖No 🤇   | N/A | C |
| Complete a Four Year<br>Rolling Plan - Grade 9                  |               | Cí<br>Adv        | vanced Placement<br>Exam (3+)                      | 🔾 Yes 🔘 N   | lo 🔿 N/A | G | (3.0)                                                   |              |     |   |
| Complete a Four Year<br>Bolling Plan - Grade 10                 |               | Ø                | International                                      | ⊖Yes ⊖N     | io 💿 N/A | G | Dual Credit Course<br>(A, B, or C) 💠                    | 🔿 Yes 💿 No 📿 | N/A | G |
| Complete a Four Year                                            |               | Baccala<br>3.0 G | iPA in core course                                 | 4           |          | G | WorkKeys (Gold or<br>Silver) 💠                          | 🔿 Yes 🔿 No 🤇 | N/A | C |
| Rolling Plan - Grade 11                                         |               | requi            | admission 🍖                                        |             |          |   | Technical                                               | 🔿 Yes 🔿 No 🤇 | N/A | C |
| Complete a Four Year<br>Rolling Plan - Grade 12                 |               | Ø                |                                                    |             |          |   | Industry Credential                                     |              |     |   |
| ASVAB score of 31 or OY                                         | és 🔘 No 💿 N/A | Ø                |                                                    |             |          |   | Work-place Learning<br>Experience (40 hrs)              | 🔾 Yes 🔿 No 🤇 | N/A | ũ |
| branch)                                                         |               |                  |                                                    |             |          |   | Work-based<br>Learning Experience                       | 🔿 Yes 🔿 No 🔇 | N/A | C |
| Meets Quality Citizenship (No<br>(No<br>Expulsions/Suspensions) | és ONO ON/A   | G                |                                                    |             |          |   | (Perkins V) (40 hrs)                                    |              |     |   |
| ~                                                               |               |                  |                                                    |             |          |   | NDSA<br>(Reading/Math) Level                            | o Yes ○ No ○ | N/A | G |
| Physically Fit 🍖 🛛 💿 Ye                                         | és 🔿 No 🕜 N/A | G                |                                                    |             |          |   |                                                         |              |     |   |

Two or more additional indicators from the Post-

Secondary or Workforce options

### **Select Save when complete**

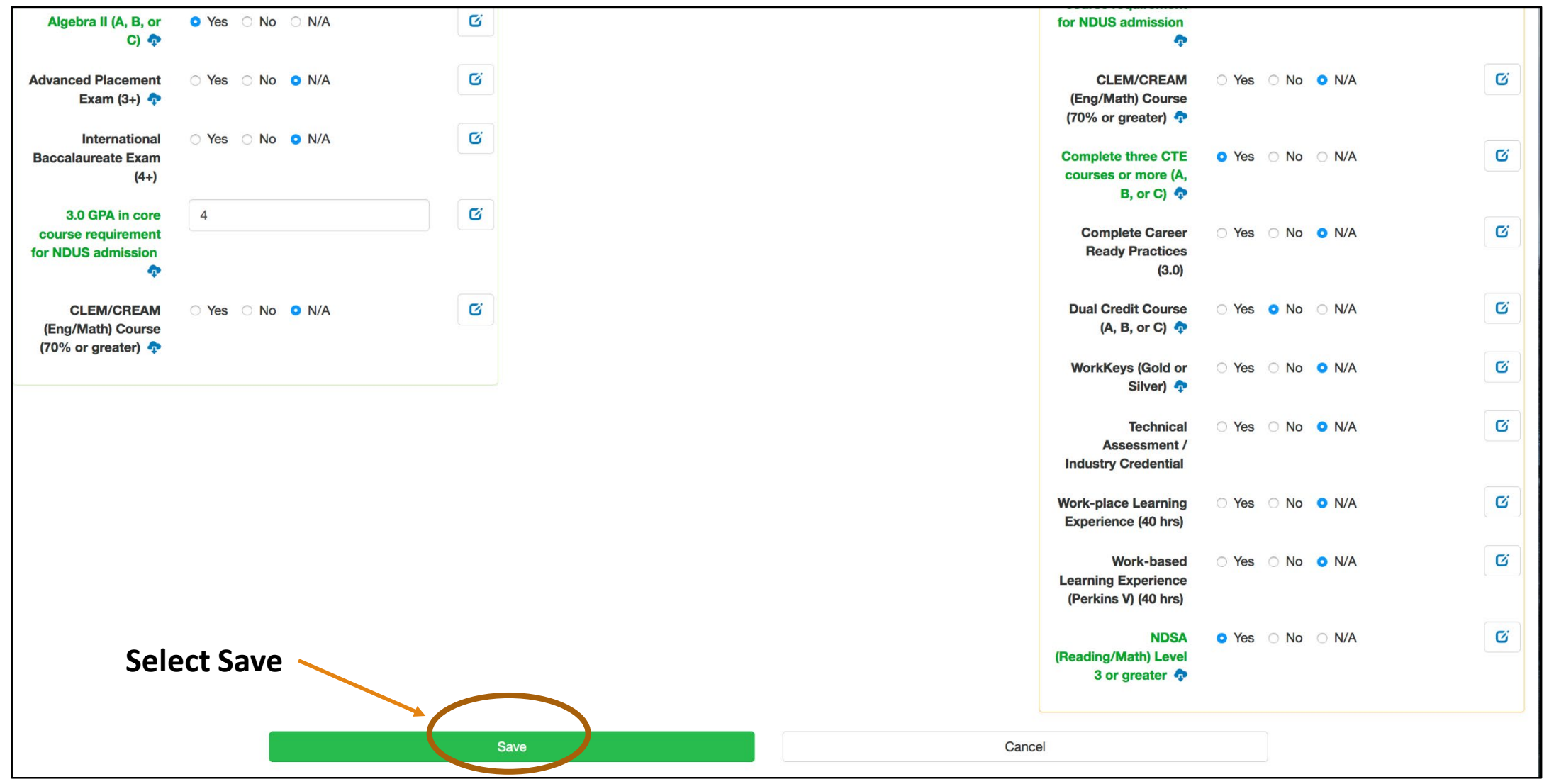

# Post Secondary **Skills** (Alternative Choice Ready)

| Post-Secor                                                                                    | ndary Skills       |   |
|-----------------------------------------------------------------------------------------------|--------------------|---|
| Complete a Four<br>Year Rolling Plan -<br>Grade 9                                             | E                  | Ø |
| Complete a Four<br>Year Rolling Plan -<br>Grade 10                                            |                    | Ø |
| Complete a Four<br>Year Rolling Plan -<br>Grade 11                                            |                    | C |
| Complete a Four<br>Year Rolling Plan -<br>Grade 12                                            |                    | C |
| Earn a 2.8 GPA or<br>greater 🏘                                                                | 4                  | C |
| Transition a                                                                                  | nd Strategies Plan |   |
| T2: Transition<br>Plan Course of<br>Study                                                     | ○ Yes ○ No         | Ø |
| T-3: Strategies<br>and Activities<br>Needed to Assist<br>in Reaching Post-<br>Secondary Goals | ○Yes ○No ON/A      | C |

#### Two or more additional indicators C Applied Topic ○ Yes ○ No ○ N/A Core Course Work (A, B or C) ብ C Pre-employment ○ Yes ○ No ○ N/A Activities (Pre-ETS) at least one: (\*Job Exploration, \*Worked-Based Learning Experiences, \*Counseling for Post-Secondary Education, \*Workplace Readiness, \*Self-Advocacy) C Taken ACT or ○ Yes ○ No ○ N/A SAT

### Workforce Ready (Alt Choice Ready)

| Workforce S                                        | Skills     |    |
|----------------------------------------------------|------------|----|
| Complete a Four<br>Year Rolling Plan -<br>Grade 9  |            | C  |
| Complete a Four<br>Year Rolling Plan -<br>Grade 10 |            | G  |
| Complete a Four<br>Year Rolling Plan -<br>Grade 11 |            | C. |
| Complete a Four<br>Year Rolling Plan -<br>Grade 12 |            | G  |
| T2: Transition<br>Plan Course of<br>Study          | ○ Yes ○ No | Ø  |

### Two or more additional indicators

| Complete three CTE                         | ○ Yes   ♀ No   ○ N/A    | C |
|--------------------------------------------|-------------------------|---|
| courses or more (A,<br>B, or C) 💠          |                         |   |
| Complete Career<br>Ready Practices         | ○ Yes ○ No              | C |
| (3.0)                                      |                         |   |
| WorkKeys (Gold or<br>Silver) 💠             | ◯ Yes ◯ No              | C |
| Work-place Learning<br>Experience (40 hrs) | ○ Yes ○ No  ● N/A       | C |
|                                            |                         |   |
| Work Skills                                | ○ Yes ○ No <b>○</b> N/A | C |
| Curriculum                                 |                         |   |
| Job Exploration                            | ◯ Yes ◯ No <b>○</b> N/A | C |
| Counseiing                                 |                         |   |
|                                            | ○ Yes ○ No ○ N/A        | Ŭ |
| (Reading/Math) Level<br>3 or greater       |                         |   |
| Applied Topic                              | ○ Yes <b>o</b> No ○ N/A | C |
| Occupational<br>Education Course<br>Work 💠 |                         |   |

## Life Skills Ready (Alt Choice Ready)

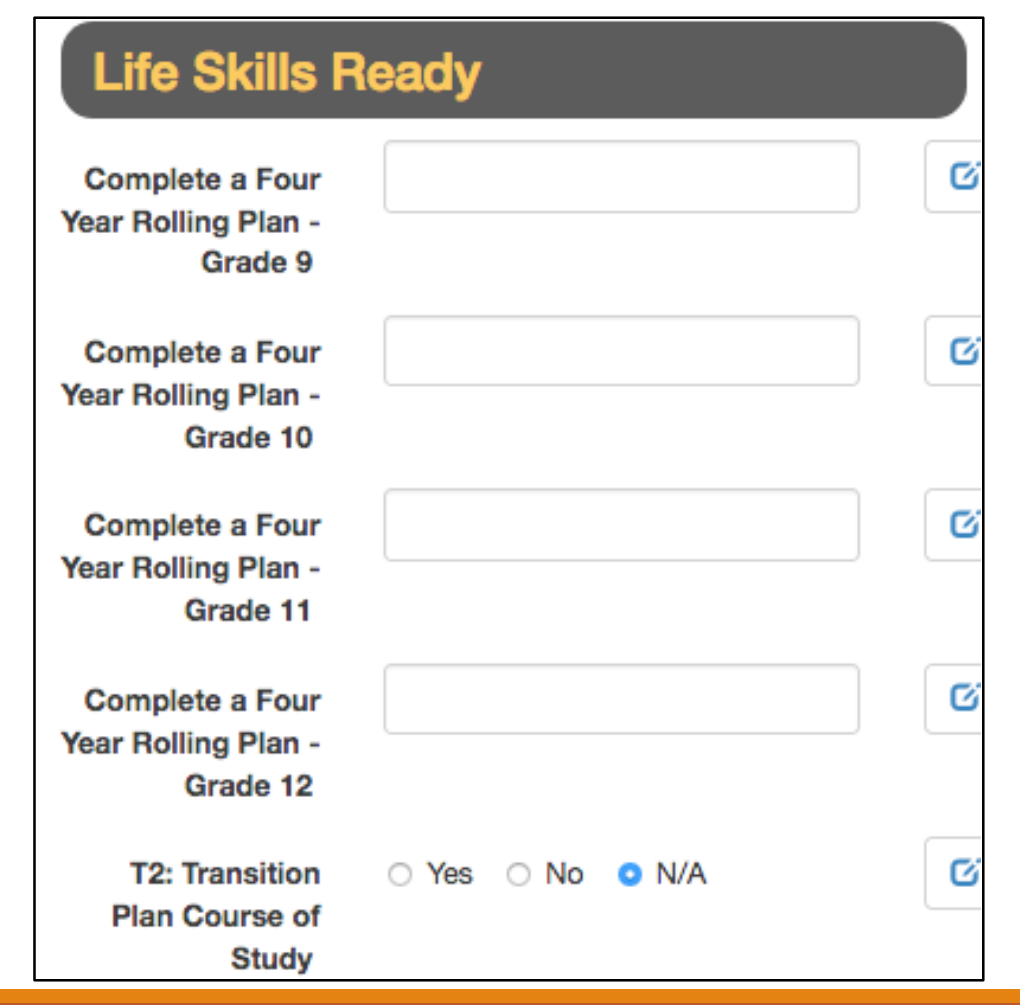

#### Two or more additional indicators C Applied Topics ○ Yes ○ No ○ N/A Daily Living (2 or more levels completed) C Independent ○ Yes ○ No ○ N/A Living Activities (Transition Services Activities: T-3 Section of the Transition IEP) C Summary of ○ Yes ○ No ○ N/A Performance Completed C Pre-employment ○ Yes ○ No ○ N/A Activities (Pre-ETS) at least one: (\*Job Exploration, \*Worked-Based Learning Experiences, \*Counseling for Post-Secondary Education, \*Workplace Readiness, \*Self-Advocacy)

# Mass Update

| Results    |                  |           |             |             |               |                    |             |
|------------|------------------|-----------|-------------|-------------|---------------|--------------------|-------------|
|            | State Student ID | Last Name | First Name  | Grade Level | Date of Birth | Choice Boardy Type | Edit Looked |
| 0          | 2161655265       |           | r i sc Name | 12          | 2/15/2000     | Standard           | No          |
|            | 4504007440       |           |             | 10          | 10/00/000     | Otandard           | Ne          |
|            | 1594607413       |           |             | 12          | 5/19/2000     | Standard           | No          |
|            | 2851633598       |           |             | 12          | 5/18/2001     | Standard           | NO          |
|            | 2452036507       |           |             | 12          | 10/4/2000     | Standard           | No          |
|            | 2861533871       |           |             | 12          | 3/21/2001     | Standard           | No          |
|            | 3441834630       |           |             | 12          | 5/10/2000     | Standard           | No          |
|            | 2705443687       |           |             | 12          | 10/1/2000     | Standard           | No          |
|            | 2640078715       |           |             | 12          | 3/8/2001      | Standard           | No          |
|            | 2868140492       |           |             | 12          | 5/6/2001      | Standard           | No          |
|            | 2870685530       |           |             | 12          | 12/6/2000     | Standard           | No          |
|            | 1910476534       |           |             | 12          | 10/25/2001    | Standard           | No          |
|            | 3298538804       |           |             | 12          | 4/5/2001      | Standard           | No          |
|            | 2815061726       |           |             | 12          | 4/9/2001      | Standard           | No          |
|            | 2881751934       |           |             | 12          | 2/23/2001     | Standard           | No          |
|            | 2528943173       |           |             | 12          | 10/2/2000     | Standard           | No          |
|            | 1983204058       |           |             | 12          | 11/15/1999    | Standard           | No          |
|            | 2896169755       |           |             | 12          | 12/13/2000    | Standard           | No          |
|            | 2715068351       |           |             | 12          | 12/6/2000     | Standard           | No          |
|            | 2714886246       |           |             | 12          | 4/19/1999     | Standard           | No          |
|            | 1659598016       |           |             | 12          | 3/17/2001     | Standard           | No          |
|            | 2738931700       |           |             | 12          | 11/3/2000     | Standard           | No          |
|            | 2903625502       |           |             | 12          | 7/19/2000     | Standard           | No          |
|            | 2860976648       |           |             | 12          | 8/22/2001     | Standard           | No          |
| Select all |                  |           |             |             |               |                    |             |

Mass Update Selected

# Group Edit Fields

### **Group Edit**

2 students selected for update.

Advanced Placement Course (A, B, or C)

ASVAB score of 31 or greater (as determined by branch)

95% Attendance (not counting school related absences)

Successfully complete a Capstone Project

Complete a 9-week Career Education Course/Individual Counseling (15.1-21-18)

Complete Career Ready Practices (3.0)

Demonstrate competency in 21st Century Skills

Pass ND Civics Test (15.1-21-27)

Two or more years in organized Co-Curricular Activities

| 25 hours of Community Service                                                                     |
|---------------------------------------------------------------------------------------------------|
| Two or more years in organized Extra-Curricular Activities                                        |
| Complete Financial Literacy (15.1-21-21)                                                          |
| Earn a North Dakota high school diploma                                                           |
| Independent Living Activities (Transition Services Activities: T-3 Section of the Transition IEP) |
| International Baccalaureate Exam (4+)                                                             |
| Job Exploration Counseling                                                                        |
| NDAA (Reading/Math) Level 3 or greater                                                            |
| Successfully complete an on-line learning course                                                  |

## Group Edit Fields – cont.

| Pre-employment Activities (Pre-ETS) at least one: (*Job Exploration, *Worked-Based Learning Experiences, *Counseling for Post-Secondary Education, *Workplace Readiness, *Self-Advoc | асу) |
|----------------------------------------------------------------------------------------------------|------|
| Meets Quality Citizenship (No Expulsions/Suspensions)                                                                                                    |      |
| Complete a Four-Year Rolling Plan - Grade 10                                                                                                    |      |
| Complete a Four-Year Rolling Plan - Grade 11                                                                                                    |      |
| Complete a Four-Year Rolling Plan - Grade 12                                                                                                    |      |
| Complete a Four-Year Rolling Plan - Grade 9                                                                                                    |      |
| Summary of Performance Completed                                                                                                    |      |
| T2: Transition Plan Course of Study                                                                                                    |      |
| T-3: Strategies and Activities Needed to Assist in Reaching Post-Secondary Goals                                                                                                    |      |
| Taken ACT or SAT                                                                                                    |      |
| Technical Assessment / Industry Credential                                                                                                    |      |
| Career Exploration Experience                                                                                                    |      |
| Work-place Learning Experience (40 hrs)                                                                                                    |      |
| Work-based Learning Experience (Perkins V) (40 hrs)                                                                                                    |      |
| Work Skills Readiness Curriculum                                                                                                    |      |

## Set Value>Select Update

| Set Value                        |  |  |  |  |  |  |  |
|----------------------------------|--|--|--|--|--|--|--|
| 12 students selected for update. |  |  |  |  |  |  |  |
| 25 hours of Community Service    |  |  |  |  |  |  |  |
| ○ Yes ○ No                       |  |  |  |  |  |  |  |
| Update Cancel                    |  |  |  |  |  |  |  |
| © 2020 - North Dakota Records    |  |  |  |  |  |  |  |

# Upload Choice Ready Data

| North Dakota Records Home Search Upload Choice Ready Data Submit Year Reports Admin                                                                                                    | Hello, k12\jane.hovda!                                                      | Sign out                      | Account Setting      |
|----------------------------------------------------------------------------------------------------|-----------------------------------------------------------------------------|-------------------------------|----------------------|
| North Dakota EdPortal Records                                                                                                    |                                                                             |                               |                      |
| Choice Ready                                                                                                    |                                                                             |                               |                      |
| Create and view Choice Ready data for North Dakota students.                                                                                                    |                                                                             |                               |                      |
| Choice Ready Guidance document: https://www.nd.gov/dpi/sites/www/files/documents/Division of SS&I/ESSA/Choice Ready/North Dakota Choice Ready Guidance.pdf                                                                                                    |                                                                             |                               |                      |
| Alternate Choice Ready Guidance document: https://www.nd.gov/dpi/sites/www/files/documents/Division of SS&I/ESSA/Choice Ready/ALternate Choice Ready Reporting Guidance.pdf                                                                                                    |                                                                             |                               |                      |
| The North Dakota Records will list every student that is enrolled in your school for at least one day or more for each school year. Please complete as much information for every stu<br>Please submit the most complete Choice Ready information possible for all students listed in this report, even if they are no longer enrolled in your school. Your responses may sup<br>schools in North Dakota and will inform a statewide Choice Ready measure. | tudent (Grades 9 – 12) on this tool f<br>Ipplement information for students | or statewide<br>enrolled at c | measurements.        |
| Reminder: The Choice Ready calculation for accountability is based upon the number of students in an academic year enrolled in each school for at least 120 days who earn a high school dip the measures (Post-Secondary, Workforce, or Military / Life Skills Ready).                                                                                                    | ploma, meet Essential Skills requirem                                       | ients, and fulf               | fill at least two of |
| WARNING! ***North Dakota Records is a collection tool for Choice Ready only***<br>Do not use this North Dakota Records portal for ESSA Accountability Reporting or for public information, as the information displayed will not be accurate for ESSA Accountability use. You mu<br>Accountability Choice Ready data.                                                                                                    | ust use the SLDS Ed Portal or "Insigl                                       | nts" Dashboa                  | rd for ESSA          |
| This data collection tool is not aligned with the Choice Ready measure for ESSA Accountability, including the requirement that a student be a high school graduate and enrolled for 120 days of the Choice Ready calculation.                                                                                                    | or more (Full Academic Year or "FAY")                                       | to count in th                | he numerator for     |
| Search                                                                                                    |                                                                             |                               |                      |

### Upload Choice Ready Data

#### Upload

This process is intended to allow districts to upload data into Choice Ready, exported from other external systems such as RUReady, that contain information in the state Choice Ready report. Use the Upload Choice Ready Data menu item at the top.

The spreadsheet to upload must have the top row as a header row and the first column as the StateStudentID, the remaining columns must be one of the element/item names listed in the ChoiceReadyElementKey spreadsheet, Element Name column. The names are case sensitive as well as the true/false values, they must be in all lower case. Date values must be in MM/DD/YYYY format. It is highly suggested that you format all the cells as Text. Click the Select All button in the upper left of the spreadsheet or press CTRL+A. Then right click, Format Cells..., in the Number tab select Text.

| StateStudentID                 | CoCurricular                                                      | WorkExp                                                          |                                                                              |                                                      |                              |                                         |       |
|--------------------------------|-------------------------------------------------------------------|------------------------------------------------------------------|------------------------------------------------------------------------------|------------------------------------------------------|------------------------------|-----------------------------------------|-------|
| 99999999999                    | true                                                              | false                                                            |                                                                              |                                                      |                              |                                         |       |
| 99999999999                    | false                                                             | false                                                            |                                                                              |                                                      |                              |                                         |       |
| StateStudentID                 | RollingPlan9                                                      |                                                                  |                                                                              |                                                      |                              |                                         |       |
| 99999999999                    | MM/DD/YYY                                                         | Y                                                                |                                                                              |                                                      |                              |                                         |       |
| 99999999999                    | MM/DD/YYY                                                         | Y                                                                |                                                                              |                                                      |                              |                                         |       |
| 1. Studen<br>2. As adm<br>a. C | ts are instruct<br>in, run an RUI<br>Click Reports,<br>Students a | ed to fill out<br>Ready repo<br>and choose<br>nd Groups<br>Orts  | the Choice Re<br>t to export the<br>c Create a New<br>Reports                | eady survey ir<br>Choice Read<br>Report<br>Resources | nformatio<br>dy (ICAP<br>Con | on in RU Rea<br>9) info:<br>nmunication | adyND |
|                                | > Crea                                                            | ate a New R<br>ireate a new u                                    | e <b>port</b><br>sage report, track                                          | ing report or ou                                     | itcome                       |                                         |       |
|                                |                                                                   | an act has ad a                                                  | a the selection way                                                          | change                                               |                              |                                         |       |
|                                | n<br>Note: Re<br>midnight                                         | eport based o<br>porting will be<br>and 3 a.m. (P                | n the criteria you<br>unavailable betw<br>ST) while the data                 | choose.<br>een<br>is being refrest                   | ned.                         |                                         |       |
| b. C                           | Note: Re<br>midnight                                              | eport based o<br>porting will be<br>and 3 a.m. (P<br>AP Tracking | n the criteria you<br>unavailable betw<br>ST) while the data<br>Report (Upda | choose.<br>een<br>is being refresh<br>ted)           | ned.                         |                                         |       |

| is such as<br>em at the | Spreadsheet Upload                                                                                     |        |
|-------------------------|----------------------------------------------------------------------------------------------------|--------|
| o romaining             | Please select an Excel file (.xlsx) to upload.                                                         |        |
| me column.<br>in        | Upload File Data                                                                                       | Browse |
| the upper               | District                                                                                               |        |
|                         | All                                                                                                    | -      |
|                         | Upload                                                                                                 |        |
|                         | Supporting Information                                                                                 |        |
| •                       | The Download Element Key will give you a spreadsheet of available Elements/Items that can be uploaded. |        |
|                         | Download Element Key                                                                                   |        |
|                         |                                                                                                    |        |
|                         |                                                                                                    |        |
|                         |                                                                                                    |        |
|                         |                                                                                                    |        |
|                         |                                                                                                    |        |
|                         |                                                                                                    |        |
|                         |                                                                                                    |        |
|                         |                                                                                                    |        |
|                         |                                                                                                    |        |
|                         |                                                                                                    |        |

# Element Key

| Element Name      | Description                                                                                                    | Format Hint                     | Туре       | Comments               |
|-------------------|----------------------------------------------------------------------------------------------------|---------------------------------|------------|------------------------|
| AdvPlcCourse      | Advanced Placement Course (A, B, or C)                                                                                                    |                                 | Yes No     | Yes / No radio buttons |
| ASVABScore        | ASVAB score of 31 or greater (as determined by branch), or acceptance into the military                                                                                                  |                                 | Yes No     | Yes / No radio buttons |
| Capstone          | Successfully complete a Capstone Project                                                                                                    |                                 | Yes No     | Yes / No radio buttons |
| CareerEducation   | Complete a 9-week Career Education Course/Individual Counseling (15.1-21-18)                                                                                                    |                                 | Yes No     | Yes / No radio buttons |
| CareerReady       | Complete Career Ready Practices (3.0)                                                                                                    |                                 | Yes No     | Yes / No radio buttons |
| CenturySkills     | Demonstrate competency in 21st Century Skills                                                                                                    |                                 | Yes No     | Yes / No radio buttons |
| CoCurricular      | Two or more years in organized Co-Curricular Activities                                                                                                    |                                 | Yes No     | Yes / No radio buttons |
| CommunitySvc      | 25 hours of Community Service                                                                                                    |                                 | Yes No     | Yes / No radio buttons |
| ExtraCurricular   | Two or more years in organized Extra-Curricular Activities                                                                                                    |                                 | Yes No     | Yes / No radio buttons |
| FinancialLiteracy | Complete Financial Literacy (15.1-21-21)                                                                                                    |                                 | Yes No     | Yes / No radio buttons |
| IndependentLiving | Independent Living Activities (Transition Services Activities: T-3 Section of the Transition IEP)                                                                                        |                                 | Yes No     | Yes / No radio buttons |
| IntBacExam        | International Baccalaureate Exam (4+)                                                                                                    |                                 | Yes No     | Yes / No radio buttons |
| JobExp            | Job Exploration Counseling                                                                                                    |                                 | Yes No     | Yes / No radio buttons |
| NDAA              | NDAA (Reading/Math) Level 3 or greater                                                                                                    |                                 | Yes No     | Yes / No radio buttons |
| OnlineLearning    | Successfully complete an on-line learning course                                                                                                    |                                 | Yes No     | Yes / No radio buttons |
| PreEnrollment     | Pre-employment Activities (Pre-ETS) at least one: (*Job Exploration, *Worked-Based Learning Experiences, *Counseling for Post-Secondary Education, *Workplace Readiness, *Self-Advocacy) |                                 | Yes No     | Yes / No radio buttons |
| RollingPlan10     | Complete a Four-Year Rolling Plan - Grade 10                                                                                                    | Must be valid date (MM/DD/YYYY) | Short Text | Single text box        |
| RollingPlan11     | Complete a Four-Year Rolling Plan - Grade 11                                                                                                    | Must be valid date (MM/DD/YYYY) | Short Text | Single text box        |
| RollingPlan12     | Complete a Four-Year Rolling Plan - Grade 12                                                                                                    | Must be valid date (MM/DD/YYYY) | Short Text | Single text box        |
| RollingPlan9      | Complete a Four-Year Rolling Plan - Grade 9                                                                                                    | Must be valid date (MM/DD/YYYY) | Short Text | Single text box        |
| SummaryPerf       | Summary of Performance Completed                                                                                                    |                                 | Yes No     | Yes / No radio buttons |
| T2                | T2: Transition Plan Course of Study                                                                                                    |                                 | Yes No     | Yes / No radio buttons |
| T3PS              | T-3: Strategies and Activities Needed to Assist in Reaching Post-Secondary Goals                                                                                                    |                                 | Yes No     | Yes / No radio buttons |
| TakenACTSAT       | Taken ACT or SAT                                                                                                    |                                 | Yes No     | Yes / No radio buttons |
| TechIndustry      | Technical Assessment / Industry Credential                                                                                                    |                                 | Yes No     | Yes / No radio buttons |
| WorkExp           | Career Exploration Experience                                                                                                    |                                 | Yes No     | Yes / No radio buttons |
| WorkLearn         | Work-place Learning Experience (40 hrs)                                                                                                    |                                 | Yes No     | Yes / No radio buttons |
| WorkLearnPerk     | Work-based Learning Experience (Perkins V) (40 hrs)                                                                                                    |                                 | Yes No     | Yes / No radio buttons |
| WorkSkill         | Work Skills Readiness Curriculum                                                                                                    |                                 | Yes No     | Yes / No radio buttons |
|                   |                                                                                                    |                                 |            |                        |

### Select Submit Year

North Dakota Records Home Search Upload Choice Ready Data

Submit Year Reports Admin

### North Dakota EdPortal Records

### **Choice Ready**

Create and view Choice Ready data for North Dakota students.

Choice Ready Guidance document: https://www.nd.gov/dpi/sites/www/files/documents/Division of SS&I/ESSA/Choice Ready/North Dakota Choice Ready Guidance.pdf

Alternate Choice Ready Guidance document: https://www.nd.gov/dpi/sites/www/files/documents/Division of SS&I/ESSA/Choice Ready/ALternate Choice Ready Reporting Guidance.pdf

The North Dakota Records will list every student that is enrolled in your school for at least one day or more for each school year. Please complete as much information for every student (Grades 9 - 12) on this tool for statewide measurements. Please submit the most complete Choice Ready information possible for all students listed in this report, even if they are no longer enrolled in your school. Your responses may supplement information for students enrolled at other public high schools in North Dakota and will inform a statewide Choice Ready measure.

Reminder: The Choice Ready calculation for accountability is based upon the number of students in an academic year enrolled in each school for at least 120 days who earn a high school diploma, meet Essential Skills requirements, and fulfill at least two of the measures (Post-Secondary, Workforce, or Military / Life Skills Ready).

#### WARNING! \*\*\*North Dakota Records is a collection tool for Choice Ready only\*\*\*

Do not use this North Dakota Records portal for ESSA Accountability Reporting or for public information, as the information displayed will not be accurate for ESSA Accountability use. You must use the SLDS Ed Portal or "Insights" Dashboard for ESSA Accountability Choice Ready data.

This data collection tool is not aligned with the Choice Ready measure for ESSA Accountability, including the requirement that a student be a high school graduate and enrolled for 120 days or more (Full Academic Year or "FAY") to count in the numerator for the Choice Ready calculation.

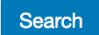

© 2020 - North Dakota Records

Lock School Year

| North Dakota Records          | Home | Search | Upload Choice Ready Data | Submit Year | Reports | Admin |
|-------------------------------|------|--------|--------------------------|-------------|---------|-------|
| Lock School Y                 | 'ear |        |                          |             |         |       |
| Select                        |      |        |                          |             |         | •     |
| School Year                   |      |        |                          |             |         |       |
| 2020-2021                     |      |        |                          |             |         | -     |
| Lock Selected Year            |      |        |                          |             |         |       |
| © 2020 - North Dakota Records | S    |        |                          |             |         |       |

Upload Choice Ready Data

Reports Admin

### North Dakota EdPortal Records

### **Choice Ready**

Create and view Choice Ready data for North Dakota students.

Choice Ready Guidance document: https://www.nd.gov/dpi/sites/www/files/documents/Division of SS&I/ESSA/Choice Ready/North Dakota Choice Ready Guidance.pdf

Alternate Choice Ready Guidance document: https://www.nd.gov/dpi/sites/www/files/documents/Division of SS&I/ESSA/Choice Ready/ALternate Choice Ready Reporting Guidance.pdf

Submit Year

The North Dakota Records will list every student that is enrolled in your school for at least one day or more for each school year. Please complete as much information for every student (Grades 9 – 12) on this tool for statewide measurements. Please submit the most complete Choice Ready information possible for all students listed in this report, even if they are no longer enrolled in your school. Your responses may supplement information for students enrolled at other public high schools in North Dakota and will inform a statewide Choice Ready measure.

**Reminder:** The Choice Ready calculation for accountability is based upon the number of students in an academic year enrolled in each school for at least 120 days who earn a high school diploma, meet Essential Skills requirements, and fulfill at least two of the measures (Post-Secondary, Workforce, or Military / Life Skills Ready).

#### WARNING! \*\*\*North Dakota Records is a collection tool for Choice Ready only\*\*\*

Do not use this North Dakota Records portal for ESSA Accountability Reporting or for public information, as the information displayed will not be accurate for ESSA Accountability use. You must use the SLDS Ed Portal or "Insights" Dashboard for ESSA Accountability Choice Ready data.

This data collection tool is not aligned with the Choice Ready measure for ESSA Accountability, including the requirement that a student be a high school graduate and enrolled for 120 days or more (Full Academic Year or "FAY") to count in the numerator for the Choice Ready calculation.

Search

© 2020 - North Dakota Records

# Choice Ready Reports

| North Dakota Records     | Home | Search | Upload Choice Ready Data | Submit Year | Reports | Admin |
|--------------------------|------|--------|--------------------------|-------------|---------|-------|
| Choice Ready             | Rep  | orts   |                          |             |         |       |
| Reports                  |      |        |                          |             |         |       |
| Choice Ready Complete    |      |        |                          |             |         |       |
| Choice Ready By Category |      |        |                          |             |         |       |
| Choice Ready Elements    |      |        |                          |             |         |       |

## Choice Ready Completed

| port Report Data |           |   |
|------------------|-----------|---|
| District         | All       | • |
| School           | All       | • |
| School Year      | 2020-2021 | • |
| Grade Level From | 12        | • |
| Grade Level To   | 12        | • |
| Assessment Type  | Standard  | • |
|                  |           |   |

## Choice Ready Completed

| 24 Results Extract Data |           |            |                 |
|-------------------------|-----------|------------|-----------------|
| State Student ID        | Last Name | First Name | Assessment Type |
| 1273926349              |           |            | Standard        |
| 2716893358              |           |            | Standard        |
| 2070431807              |           |            | Standard        |
| 1860631212              |           |            | Standard        |
| 2209261596              |           |            | Standard        |
| 2071257826              |           |            | Standard        |
| 2247197185              |           |            | Standard        |
| 2071340504              |           |            | Standard        |
| 2071450418              |           |            | Standard        |
| 2071509154              |           |            | Standard        |
| 2076598092              |           |            | Standard        |
| 2077665410              |           |            | Standard        |

## Choice Ready Completed Extract Data

| Parameters       |                |            |                 |           |            |        |  |  |  |
|------------------|----------------|------------|-----------------|-----------|------------|--------|--|--|--|
| DistrictId       | SchoolUniqueId | SchoolYear | StartGradeLevel | EndGradeL | ChoiceRead | lyType |  |  |  |
| _                | -              | 2017       | 12              | 12        | 1          |        |  |  |  |
| State Student ID | Last Name      | First Name | Assessment Type | 1         |            |        |  |  |  |
| 273926349        |                |            | Standard        |           |            |        |  |  |  |
| 716893358        |                |            | Standard        |           |            |        |  |  |  |
| 070431807        | _              |            | Standard        |           |            |        |  |  |  |
| 860631212        |                |            | Standard        |           |            |        |  |  |  |
| 2209261596       |                |            | Standard        |           |            |        |  |  |  |
| 071257826        |                |            | Standard        |           |            |        |  |  |  |
| 2247197185       | _              |            | Standard        |           |            |        |  |  |  |
| 2071340504       |                |            | Standard        |           |            |        |  |  |  |
| 071450418        |                |            | Standard        |           |            |        |  |  |  |
| 2071509154       |                |            | Standard        |           |            |        |  |  |  |
| 2076598092       |                |            | Standard        |           |            |        |  |  |  |
| 2077665410       |                |            | Standard        |           |            |        |  |  |  |
| 2738746076       |                |            | Standard        |           |            |        |  |  |  |
| 2078210138       |                |            | Standard        |           |            |        |  |  |  |
| 2079037680       |                |            | Standard        |           |            |        |  |  |  |
| 2085045167       |                |            | Standard        |           |            |        |  |  |  |
| 2085109814       |                |            | Standard        |           |            |        |  |  |  |
| 2085202980       |                |            | Standard        |           |            |        |  |  |  |
| 086293437        |                |            | Standard        |           |            |        |  |  |  |
| 2086437121       |                |            | Standard        |           |            |        |  |  |  |
| 086624248        |                |            | Standard        |           |            |        |  |  |  |
| 142064247        |                |            | Standard        |           |            |        |  |  |  |
| 038259412        |                |            | Standard        |           |            |        |  |  |  |
| 128126167        |                |            | Standard        |           |            |        |  |  |  |

# Choice Ready By Category

| Export Report Data              |           |   |
|---------------------------------|-----------|---|
| District                        | All       | • |
| School                          | All       | - |
| School Year                     | 2018-2019 | - |
| Grade Level From                | 12        | - |
| Grade Level To                  | 12        | • |
| Assessment Type                 | Standard  | • |
| Essential Skills                | All       | • |
| Postsecondary<br>Ready          | All       | • |
| Workforce Ready                 | All       | - |
| Military / Life Skills<br>Ready | All       | • |
| Is Choice Ready?                | All       | • |

# Choice Ready By Category

| State Student ID | Last Name | First Name | Essential Skills | Post-Secondary Ready | Workforce Ready | Military Ready | Is Choice Ready |
|------------------|-----------|------------|------------------|----------------------|-----------------|----------------|-----------------|
| Totals:          |           |            | 53 (76.81 %)     | 39 (56.52 %)         | 66 (95.65 %)    | 26 (37.68 %)   | 37 (53.62 %)    |
|                  |           |            | ✓                | ×                    | ✓               | ×              | ×               |
|                  |           |            | ×                | ×                    | ✓               | ×              | ×               |
|                  |           |            | ×                | •                    | ×               | ×              | ×               |
|                  |           |            | ×                | ✓                    | ✓               | ×              | ✓               |
|                  |           |            | ×                | ×                    | ×               | ×              | ×               |
|                  |           |            | ✓                | ✓                    | ×               | ×              | •               |
|                  |           |            | ×                | •                    | ×               | ×              | •               |
|                  |           |            | ×                | •                    | ×               | ×              | ×               |
|                  |           |            | ×                | ✓                    | ✓               | ×              | ×               |
|                  |           |            | ×                | ×                    | *               | ×              | ×               |
|                  |           |            | ×                | ×                    | ✓               | ×              | ×               |
|                  |           |            | 1                | •                    | *               | ×              | ✓               |
|                  |           |            | ×                | ×                    | ✓               | ×              | ×               |
|                  |           |            | 1                | 1                    | ✓               | ×              | •               |
|                  |           |            | ×                | ×                    | ✓               | ×              | ×               |
|                  |           |            | ×                | ×                    | ✓               | ×              | ×               |
|                  |           |            | ×                | •                    | ×               | ×              | *               |
|                  |           |            | ×                | ×                    | ✓               | ×              | ×               |
|                  |           |            | ×                | •                    | ×               | ×              | *               |
|                  |           |            | ✓                | *                    | *               | ×              | ✓               |

# Choice Ready By Category

| alameters       |                |            |                 |               |                 |   |                 |
|-----------------|----------------|------------|-----------------|---------------|-----------------|---|-----------------|
| istrictId       | SchoolUniqueId | SchoolYear | StartGradeLevel | EndGradeLevel | ChoiceReadyType |   |                 |
|                 | _              | 2017       | 12              | 12            |                 | 1 |                 |
| tate Student ID | Last Name      | First Name |                 | P.C.          | 14/2            |   | In Chaine Beach |
| tate student ID | Last Name      | First Name | ES V            | v             | v v             | N | v               |
|                 |                |            | T V             | T N           | T V             | N | T N             |
|                 |                |            | v               | N V           | T V             | N | N N             |
|                 |                |            | v               | N             | v               | N | N               |
|                 |                |            | v               | v             | v               | N | v v             |
|                 |                |            | v               | v             | v               | N | v v             |
|                 |                |            | v               | v             | v v             | N | v v             |
|                 |                |            | v               | v             | · ·             | N | v               |
|                 |                |            | v               | v             | v               | N | v               |
|                 |                |            | N               | N             | v               | N | N               |
|                 |                |            | v               | v             | · ·             | N | v               |
|                 |                |            | v               | v             | v               | N | v               |
|                 |                |            | v               | v             | ·<br>·          | N | v               |
|                 |                |            | v               | v             | v               | N | v               |
|                 |                |            | v               | v             | ·<br>v          | N | v               |
|                 |                |            | v               | v             | v               | N | v               |
|                 |                |            | v               | v.            | v<br>v          | N | v               |
|                 |                |            | v               | v v           | v               | N | v               |
|                 |                |            | v               | v.            | v<br>v          | v | v               |
|                 |                |            | Y               | v v           | v<br>v          | N | v v             |
|                 |                |            | v               | v.            | v               | N | v               |
|                 |                |            | Y               | Y V           | v<br>v          | N | v v             |
|                 |                |            | v               | v v           | v               | N | v               |
|                 |                |            | v               | v             | v               | × | v               |
|                 |                |            | v               | v             | ·<br>·          | N | v               |
|                 |                |            | v               | v             | v               | N | v               |
|                 |                |            | Y               | Y V           | v<br>v          | N | v v             |
|                 |                |            | v               | v.            | v<br>v          | N | v               |
|                 |                |            | Y               | Y             | v<br>v          | N | v v             |
|                 |                |            | Y               | Y             | Y               | N | Y Y             |
|                 |                |            | Y               | Y             | Y               | N | Y               |
|                 |                |            | Y               | Y             | Y               | N | Y Y             |
|                 |                |            | Y               | Y             | Y               | N | Y               |
|                 |                |            | Y               | N             | Y               | N | N               |
|                 |                |            | N               | N             | Y               | N | N               |
|                 |                |            | Y               | Y             | Y               | N | Y               |
|                 |                |            | 1.5             |               |                 |   |                 |

# Choice Ready Element

| hoiceReadyElement   |                                  |  |  |  |  |  |  |
|---------------------|----------------------------------|--|--|--|--|--|--|
| Export Report Data  |                                  |  |  |  |  |  |  |
| District            | -                                |  |  |  |  |  |  |
| School              | •                                |  |  |  |  |  |  |
| School Year         | 2018-2019 -                      |  |  |  |  |  |  |
| Grade Level<br>From | 12 -                             |  |  |  |  |  |  |
| Grade Level To      | 12 •                             |  |  |  |  |  |  |
| Assessment<br>Type  | Standard                         |  |  |  |  |  |  |
| Category            | Essential Skills                 |  |  |  |  |  |  |
| Sub Category        | Essential Skills                 |  |  |  |  |  |  |
| Element             | Pass ND Civics Test (15.1-21-27) |  |  |  |  |  |  |
| Meets Criteria      | No                               |  |  |  |  |  |  |
|                     |                                  |  |  |  |  |  |  |
| Search              |                                  |  |  |  |  |  |  |

## Choice Ready Element

| State Student ID | Last Name | First Name | Meets Criteria | Element Value |
|------------------|-----------|------------|----------------|---------------|
| Totals:          |           |            | 68 (98.55 %)   |               |
|                  |           |            | Yes            | true          |
|                  |           |            | Yes            | true          |
|                  |           |            | Yes            | true          |
|                  |           |            | Yes            | true          |
|                  |           |            | Yes            | true          |
|                  |           |            | Yes            | true          |
|                  |           |            | Yes            | true          |
|                  |           |            | Yes            | true          |
|                  |           |            | Yes            | true          |
|                  |           |            | Yes            | true          |
|                  |           |            | Yes            | true          |
|                  |           |            | Yes            | true          |
|                  |           |            | Yes            | true          |
|                  |           |            | Yes            | true          |
|                  |           |            | Yes            | true          |
|                  |           |            | Yes            | true          |
|                  |           |            | Yes            | true          |
|                  |           |            | Yes            | true          |

## Choice Ready Element – ND Civics Test

| Criteria completion | tatus and detail. |            |                   |               |                                  |                |               |                   |                 |
|---------------------|-------------------|------------|-------------------|---------------|----------------------------------|----------------|---------------|-------------------|-----------------|
|                     |                   |            |                   |               |                                  |                |               |                   |                 |
| Parameters          |                   |            |                   |               |                                  |                |               |                   |                 |
| DistrictId          | SchoolUniqueId    | SchoolYear | StartGradeLevel   | EndGradeLevel | ChoiceReadyType                  | Elementsid     | MeetsCriteria |                   |                 |
|                     |                   | 2018       | 12                | 12            | 1                                | 4              | FALSE         |                   |                 |
|                     |                   |            |                   |               |                                  |                |               |                   |                 |
| State Student ID    | Last Name         | First Name | Choice Ready Type | Element Name  | Element Description              | Meets Criteria | Element Value | Criteria Operator | Criteria Target |
|                     |                   |            | Standard          | CivicsTest    | Pass ND Civics Test (15.1-21-27) | N              | false         | =                 | true            |
|                     |                   |            | Standard          | CivicsTest    | Pass ND Civics Test (15.1-21-27) | N              | false         | =                 | true            |
|                     |                   |            | Standard          | CivicsTest    | Pass ND Civics Test (15.1-21-27) | N              | false         | =                 | true            |
|                     |                   |            | Standard          | CivicsTest    | Pass ND Civics Test (15.1-21-27) | N              | false         | =                 | true            |
|                     |                   |            | Standard          | CivicsTest    | Pass ND Civics Test (15.1-21-27) | N              | false         | =                 | true            |
|                     |                   |            | Standard          | CivicsTest    | Pass ND Civics Test (15.1-21-27) | N              | false         | =                 | true            |
|                     |                   |            | Standard          | CivicsTest    | Pass ND Civics Test (15.1-21-27) | N              | false         | =                 | true            |
|                     |                   |            | Standard          | CivicsTest    | Pass ND Civics Test (15.1-21-27) | N              | false         | =                 | true            |
|                     |                   |            | Standard          | CivicsTest    | Pass ND Civics Test (15.1-21-27) | N              | false         | =                 | true            |
|                     |                   |            | Standard          | CivicsTest    | Pass ND Civics Test (15.1-21-27) | N              | false         | =                 | true            |
|                     |                   |            | Standard          | CivicsTest    | Pass ND Civics Test (15.1-21-27) | N              | false         | =                 | true            |
|                     |                   |            | Standard          | CivicsTest    | Pass ND Civics Test (15.1-21-27) | N              | false         | =                 | true            |
|                     |                   |            | Standard          | CivicsTest    | Pass ND Civics Test (15.1-21-27) | N              | false         | =                 | true            |
|                     | 1                 |            | Standard          | CivicsTest    | Pass ND Civics Test (15.1-21-27) | N              | false         | =                 | true            |

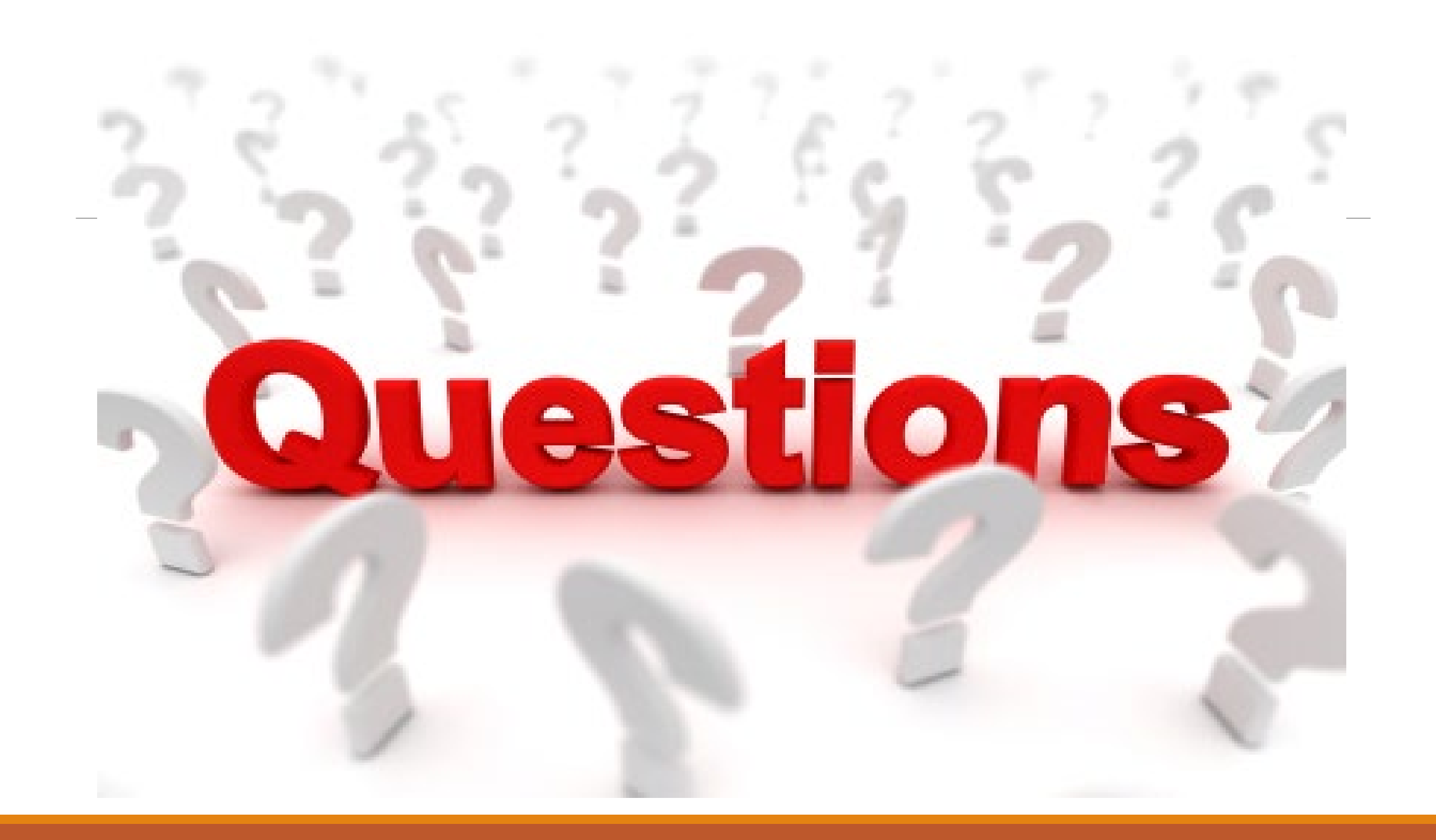

### EduTech Help Desk

### **CONTACT THE NDIT SERVICE DESK**

Submit a ServiceNow Ticket

In-State: 800.774.1091

Fargo: 701.451.7400

E-mail: help@k12.nd.us

Hours: Monday-Friday 8:00 a.m. to 5:00

p.m. Central time

### **Contact Information**

Jane Hovda jane.hovda@k12.nd.us 701.793.5619

Ross Roemmich rkroemmich@nd.gov 701-328-2189